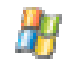

# **<u>Module N°2 : Logiciels</u>** <u>Chapitre N°1 : système d'exploitation (Windows)</u>

## I. Définition

Un système d'exploitation est un logiciel qui permit la gestion du processeur et de sa relation avec les différents périphériques, et la communication entre l'utilisateur et la machine (Ordinateur). Un ordinateur ne peut pas fonctionner sans lui, c'est le programme fondamental des programmes systèmes, il contrôle les ressources d'ordinateur (comme la mémoire, l'unité centrale, le disque dur, les imprimantes ...

Sans logiciel un ordinateur est comme un avion sans pilote.

Les différentes types des systèmes d'exploitations  $\Rightarrow$  ......  $\Rightarrow$  .....  $\Rightarrow$  .....

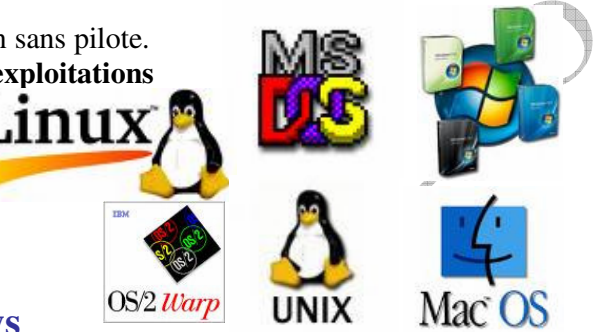

## II. Histoire et version de Windows

Windows est un système d'exploitation commercialisée par Microsoft corporation en 1983. C'est un environnement multitâche à interface graphique qui s'exécute sur des ordinateurs MS -DOS.

Windows offre une interface standard basée sur des menus déroulants, des fenêtres à l'écran et un dispositif de pointage tel qu'une souris

La différence entre MS-DOS, Windows et Linux

| MS-DOS | Windows | Linux |
|--------|---------|-------|
|        |         |       |
|        |         |       |
| -      |         | -     |
|        | 77      |       |

### Version de Windows

|       |                                                                             | Microsoft     | 1 - 1 - 1 - 1 - 1 - 1 - 1 - 1 - 1 | Microsoft                                                                                                    |
|-------|-----------------------------------------------------------------------------|---------------|-----------------------------------|----------------------------------------------------------------------------------------------------|
| 1985  | Microsoft a lancé Windows 1.0                                               |               |                                   |                                                                                                    |
| 1987  | Microsoft a lancé Windows 2.0                                               |               |                                   | Windows 2000<br>Professionnel                                                                                                    |
| 1990  | Microsoft a lancé Windows 3.0                                               | Windows 95    | Windows98                         | Directory and Directory and Di |
| 1992  | Windows WorkGroups (Partage et transmi                                      | ssion de don  | nées)                             | Microsoft                                                                                                    |
| 1993  | Windows NT pour le serveur de réseau (Ne                                    | etwork)       |                                   |                                                                                                    |
|       | En Août Microsoft a lancé Windows 95                                        |               |                                   | WindowsMe                                                                                                    |
|       | Le premier système d'exploitation, Micros                                   | oft vraiment  | dédie aux                         | Millionium<br>Ecition<br>Getting ready to run Windows for the linst time.                                                                                                    |
|       | Micro-ordinateur grand public                                               |               |                                   |                                                                                                    |
|       | Windows 2000 est lancé dans la famille N'                                   | Γ, puis Wind  | ows ME                            |                                                                                                    |
|       | (Millenium Edition) succède à Windows 9                                     | 8             |                                   | Windows xp                                                                                                    |
| ••••  | Microsoft édité Windows XP (eXPérience)                                     | )             |                                   |                                                                                                    |
|       | Microsoft à lancé Windows serveur 2003 ;                                    | Basé sur la t | echnologie Wi                     | ndows 2000,                                                                                                    |
| ••••• | le nouveau système d'exploitation pour serveur Windows .NET Server supporte |               |                                   |                                                                                                    |
|       | nativement les services Web. Passage en re                                  | evue des prin | cipales nouve                     | autés.                                                                                                    |
| ••••• | Microsoft à lancé Windows Longhorn                                          |               |                                   |                                                                                                    |
|       | Microsoft à lance Windows vista                                             |               |                                   |                                                                                                    |
| ••••• |                                                                             | Windows       |                                   |                                                                                                    |
| ••••• | Microsoft à lance Windows Seven                                             | Longhor       | Windows Vist                      | tar 💦 👘                                                                                                    |

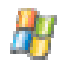

## III Mise en marche et arrêt du Micro-ordinateur.

### 1. Démarrer un ordinateur

Qu'est ce que se passe quand on met en marche un ordinateur en marche ?

-Auto-test de démarrage : (POST : Power On SelfTest ) programme installé dans la RAM (Read Only Memory) pour vérifier les différents périphériques et vérifier la présence ou non du système d'exploitation dans le secteur (C :) du Disque dur.

- Une fois ce travail effectué, le système d'exploitation charges des fichiers systèmes nécessaires pour la mise en marche dans la RAM.

-Apparition de la première page écran du Windows qui concerne le bureau.

### 2. Redémarrer un ordinateur

Commet redémarrer-t-on un ordinateur?

Cliquez sur le menu Démarrer puis sélectionnez l'option (Arrêter l'ordinateur)
آن المحمد المحمد المحم

✓ Une fenêtre d'arrête de l'ordinateur s'ouvre (Boite de dialogue), Choisissez l'option redémarrer l'ordinateur

### 2. Arrêter un ordinateur

Comment arrête-t-on un ordinateur ?

- Cliquez sur le menu démarrer puis sélectionnez l'option arrête de l'ordinateur
- ✓ Choisissez l'option arrêter l'ordinateur dans la boite de dialogue.

Consigne: Effectue ces trois opérations 3 fois

## **IV Interface graphique Windows**

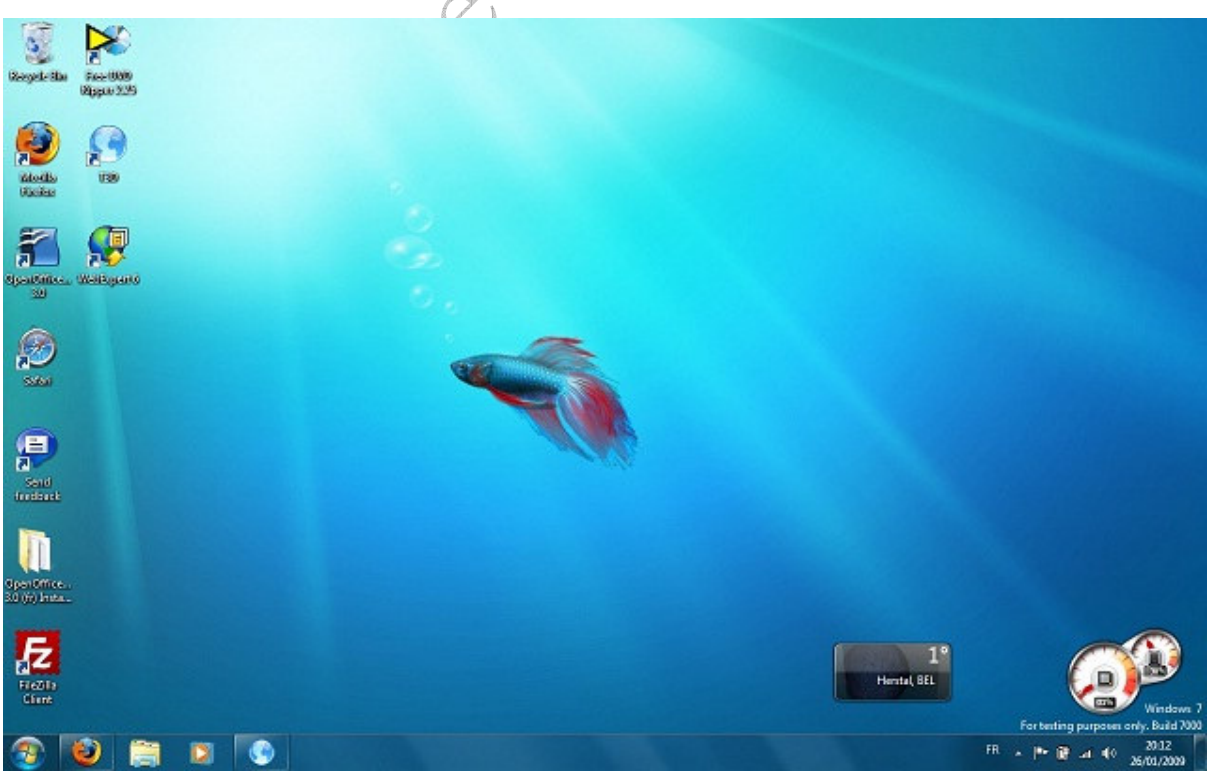

### Réaliser par : DOULFAKAR Saïd

### Module N°2

### 1. Bureau de Windows

.....: est l'écran de démarrage (Ecran qui s'affiche une fois que Windows est lancée). Le bureau contient un certain nombre d'images qui s'appelles (Icônes) tel que le poste du travail, la corbeille, Internet Explorer...

- Représentation graphique - ..... symbolique d'un fichier ou d'un programme dans un environnement comme Windows ou même un dossier. Une icône est une fenêtre fermer. Un double clic sur un icône ouvre la fenêtre correspondant.
- .....: Une tache est un programme ou bout de programme contenu en mémoire et qui s'exécute sans perturber le fonctionnement des autres tâches. Cette notion de tache est liée au ) et à gestion efficace de la mémoire multitâche préemptif (
- .....: C'est la bande qui se trouve en bas de l'écran, elle contient des commandes accessibles par un simple clic et permet de basculer d'une tâche à une autre.
- On peut la diviser en plusieurs parties
  - o Bouton

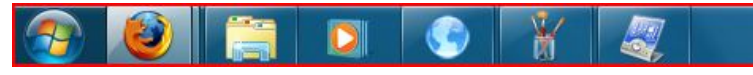

- démarrer qui donne l'accès au menu démarrer
- Les icônes de la barre de lancement rapide
- Les boutons correspondants aux applications et fichiers ouverts
- Les icônes des programmes de configuration lancés au démarrage de Windows
- L'horloge, pour la configuration de temps et date

## 2. Menu de Bouton de démarrage

Ce menu est très important car il permet de réaliser de nombreuses opérations.

En cliquant sur le menu démarrer, vous faites apparaître un menu contenant les fonctions suffisantes pour commencer à utiliser Windows. Les commandes de menu démarrer sans présentés ci-dessous.

- Affiche la 0 ..... liste des programmes disponibles sur votre PC (Ordinateur)
- o.....: Affiche la liste des documents récemment ouverts.
- .....: Affiche la liste des paramètres systèmes que vous pouvez modifier.
- o...... Vous permettez de rechercher un dossier, un fichier ou même un autre ordinateur sur le même réseau...
- o ..... Propose l'aide de Windows
- o..... Vous permet de démarrer un programme grâce à cette boite de dialogue par un ligne de commande.
- •..... permet de changer l'utilisateur
- Vous permettez d'arrêter ou redémarrer votre ordinateur

## **V. Explorateur Windows**

Pour démarrer l'explorateur, cliquez par le bouton droit de la souris sur l'icône poste de travail et choisissez la commande Explorer ou bien cliquez sur le bouton Démarrer/Explorateur Windows (/Programmes/Explorateur Windows) ou encore pointez la flèche de la souris sur le bouton « Démarrer » et cliquez sur le bouton droit de la souris puis choisissez la commande « Explorer » dans le menu contextuel.

3

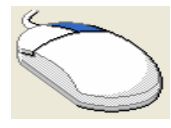

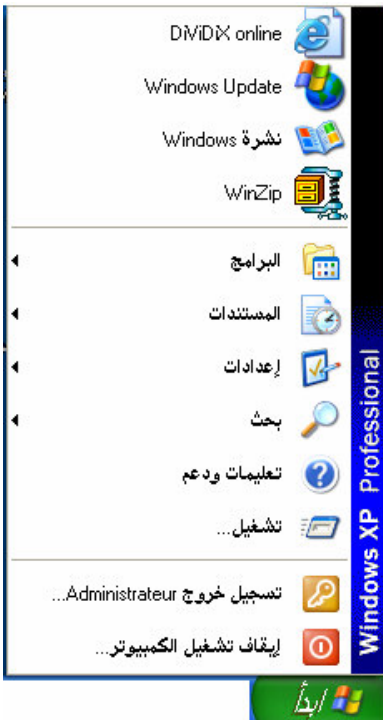

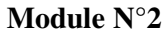

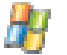

| 🔄 My Computer                                                                                                    |                                |                                  |  |  |
|----------------------------------------------------------------------------------------------------|--------------------------------|----------------------------------|--|--|
| File Edit View Favorites Tool                                                                                                    | s Help                         | 22                               |  |  |
| 🜀 Back - 🕥 - 🏂 🔎                                                                                                    | Search 🎼 Folders               |                                  |  |  |
| Address 😼 My Computer                                                                                                    |                                | 💌 🄁 Go                           |  |  |
| Folders ×                                                                                                    | Files Stored on This Computer  |                                  |  |  |
| Image: Conjunct of the system     Image: Conjunct of the system     Image: Conjunct of the system< | Shared Documents Alar          | n's Documents<br>est's Documents |  |  |
| Control Panel Shared Documents Alan's Documents Callis's Documents Callis's Documents Callis's Documents                                                                                                    | Hard Disk Drives               | al Disk (D:)                     |  |  |
| Guesc's Documents Guesc's Documents My Network Places Jordan Protected Recycle Bin                                                                                                    | Devices with Removable Storage |                                  |  |  |
|                                                                                                    | 31/2 Floppy (A:)               | D-RW Drive (E:)                  |  |  |
|                                                                                                    | Scanners and Cameras           |                                  |  |  |
|                                                                                                    | BisonCam, USB2.0               |                                  |  |  |
|                                                                                                    |                                |                                  |  |  |

#### Les éléments d'une fenêtre Windows

Fenêtre : (Windows en anglais). Windows est constitué d'une interface graphique à multifenêtre, c'est-à-dire que l'on peut ouvrir simultanément plusieurs fenêtres sous - Windows. Pour les manipuler, il existe des boutons, des barres et des menus, donc il faut connaître les noms et surtout l'utilité de l'utilisation.

L'explorateur Windows affiche une fenêtre montrant dans sa partie gauche l'arborescence des dossiers et dans sa partie droite le contenu du dossier sélectionné dans la zone de gauche.  $\rightarrow$  ......:

Permet de mentionner le titre de l'application et le titre de document

| يوتر                                                                                              | 🖾 جهاز الکم                                                        |  |  |  |  |
|---------------------------------------------------------------------------------------------------|--------------------------------------------------------------------|--|--|--|--|
| Case de fermeture : permet de fermer la fenêtre et conséquent l'application                       |                                                                    |  |  |  |  |
| Case d'agrandissement : permet d'agrandir la fenêtre en plan écran                                | Case d'agrandissement : permet d'agrandir la fenêtre en plan écran |  |  |  |  |
| Case de réduction : permet de réduire la fenêtre en un bouton dans la barre d                     | es tâche                                                           |  |  |  |  |
| $\rightarrow$                                                                                     |                                                                    |  |  |  |  |
|                                                                                                   |                                                                    |  |  |  |  |
| حرير عرض المفضلة أدوات تعليمات                                                                    | ملف ت                                                              |  |  |  |  |
| Permet l'accès au menu contextuel des commandes de dossier ou l'application active. $\rightarrow$ |                                                                    |  |  |  |  |
|                                                                                                   |                                                                    |  |  |  |  |
| - 📀 - 🎓 ایک جدات 🕞 جادات 🗤                                                                        | 📀 الخلف                                                            |  |  |  |  |
| Parmet de faciliter l'accès à certains commandes de barre de manu les plus utiliser               |                                                                    |  |  |  |  |

Permet de faciliter l'accès à certains commandes de barre de menu les plus utiliser La fenêtre explorateur qui divise en deux parties

- L'arborescence de dossier (En français à gauche et en Arabe à droite)
- Le contenu de dossier sélectionner (En français à droite et en Arabe à gauche)

Depuis l'explorateur Windows on peut créer, gérer les dossiers et les fichiers.

Réaliser par : DOULFAKAR Saïd

#### Chapitre N°1: Système d'exploitation

### VI. Gestion des dossiers et des fichiers

### 1. Définition de dossier et fichier

Dossiers : sont appelés aussi des répertoires, sont toujours se représenté sous la forme d'une icône jaune avec un nom dessous ou à coté, ils contient des sous dossiers et des EDUCATION fichier

Fichiers: Un fichier informatique est une collection d'information enregistrer d'une façon à être lues ou traitées par ordinateur. Un fichier peut être un programme, un texte, une image, un son...

- 2. Créer un dossier
  - Ouvrir l'explorateur Windows ou prote de travail.
  - Double clique sur la racine (C :)
  - Sélectionner le menu Fichier et choisir l'option Nouveau puis cliquer sur la commande **Dossier**
  - Nommer le dossier et valider par la touche entrer

Exercice : Créer les six dossiers suivants, tel que le répertoire

- $\rightarrow$  Dossier contient deux sous répertoire Dossier 1 et Dossier 2.
- → Dossier1 contient deux sous répertoire Dossier 3 et Dossier 4.
- → Dossier2 contient un sous répertoire Dossier 5
- 3. Renommer un dossier (Fichier)

Il faut cliquer une première fois sur le nom ou sur l'icône du dossier (ou Fichier).

 $\rightarrow$  Cliquez sur Fichier de barre de menu en suite sur **Renommer.** 

Où

Où

 $\rightarrow$  Cliquez sur le bouton droit de la souris sir le dossier à renommer, puis choisissez la commande Renommer

### 4. Supprimer un dossier (ou Fichier)

Pour supprimer un dossier (ou Fichier)

 $\rightarrow$  Cliquez sur Fichier de barre de menu en suite sur Supprimer.

 $\rightarrow$  Cliquez sur le bouton droit de la souris sir le dossier à renommer, puis choisissez la commande Supprimer

Remarque: si vous voulez récupérer (restaurer) un fichier ou un dossier que vous avez supprimer. Cherchez dans la corbeille (سلة المحذوفات), votre fichier ou dossier supprimer reste réservé.

5

**Consigne:** Atelier Nº1 de Windows

| إنشاء اختصار  |
|---------------|
| حذف           |
| إعادة التسمية |
| خصائص         |

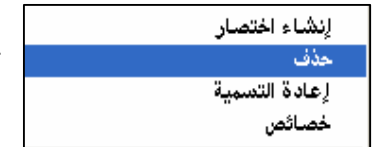

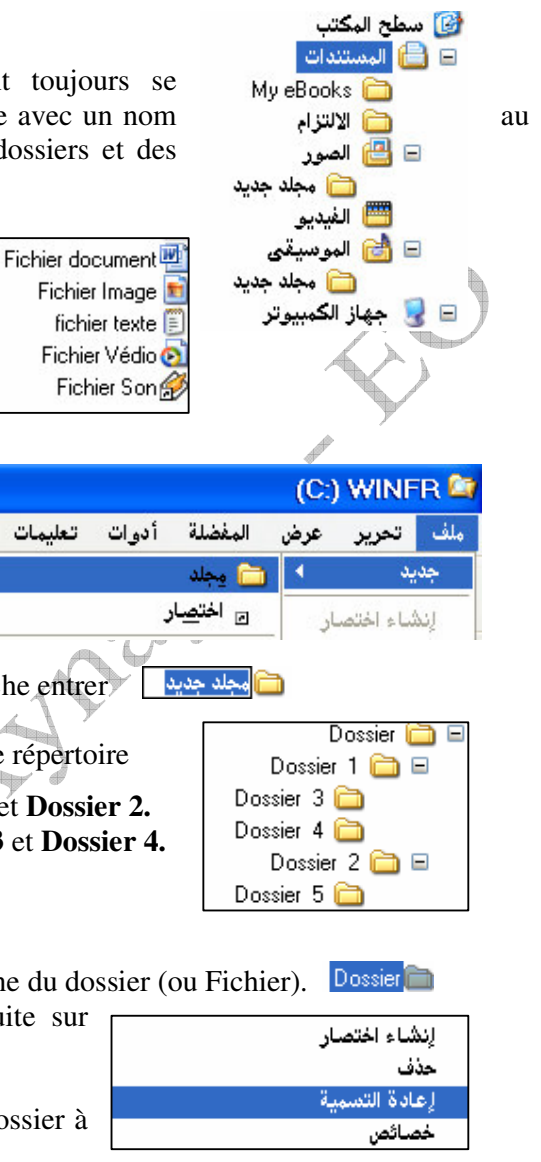

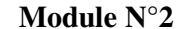

تعلىمات

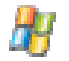

### 5. Créer un fichier

Pour créer un fichier if faut démarrer un programme qui traite le type de l'information (texte par exemple).

|               | _         |            |           |          |
|---------------|-----------|------------|-----------|----------|
| $\rightarrow$ | Ouvrir le | logiciel : | Bloc note | مفکرة) s |

| $\rightarrow$ | Chemin | : | U | ] |
|---------------|--------|---|---|---|
|               |        |   |   |   |

Bloc notes (المفكرة)
Démarrer\Programmes\Accessoires\Bloc notes

| Exemple | à | réaliser | : |
|---------|---|----------|---|
|         |   |          |   |

| Nom :          | • • • • • • • • • • • • • • • • • • • • | الاسم العائلي :       |
|----------------|-----------------------------------------|-----------------------|
| Prénom :       | •••••                                   | الاسم الشخصي:         |
| Classe :       | •••••                                   | القسم :               |
| Date et lieu d | e naissance :                           | à                     |
| ••••••••••     |                                         | تاريخ و مكان الازدياد |
| Adresse :      | •••••                                   | المعنوان :            |

Tapez votre état civil

Une fois l'écriture est finie enregistrer votre fichier (Comment enregistrer un fichier)

### 6. Enregistrer un fichier

Pour enregistrer un fichier dans un dossier bien définie

 $\rightarrow$  Cliquez dans le menu <u>Fichier</u> et choisissez la commande <u>Enregistrer sous</u>, on obtient une boite de dialogue (Communication) d'enregistrement.

**<u>N.B</u> : Boite de dialogue** : c'est un rectangle qui permet à l'utilisateur de décrire

| L'avantage de la t                                                           | tâche à réaliser                                                                                                    |             |
|------------------------------------------------------------------------------|----------------------------------------------------------------------------------------------------|-------------|
| → Tapez le mon de votre fichier Mon état civil.tx                            | xt                                                                                                    |             |
| Le nom d'un fichier est composer de deux                                     | المر الم                                                                                                    | ب أغفم      |
| parties titre de fichier et l'extension                                      | حفظ في: 🕒 البمنتدات 🔄 🕲 📬 🖽 -                                                                                                    |             |
| Mon état civil.txt                                                           | Mes eBooks<br>My eBooks<br>Pinnade Studio<br>Ulead DVD MovieFactory Project<br>Video TooBox Cepture                                                                                                    | المميت      |
| Titre de fichier                                                             | المالي 🔁 🚺 🕹 المالي المالي المالي المالي المالي المالي المالي المالي المالي المالي المالي المالي المالي المالي المالي المالي المالي المالي المالي المالي المالي المالي المالي المالي المالي المالي المالي المالي المالي من المالي من المالي من المالي من المالي من المالي من المالي من من من من من من من من من من من من من |             |
| L'extension de fichier (3 caractères)                                        | المكتب 📑 اليديو                                                                                                    | ~           |
| → Cliquez sur l e bouton Enregistrer (pour                                   | jeystick 🗊 🔌                                                                                                    |             |
| Sauvegarder)<br>Enregistrer<br>N.B. Si yous youlaz apragistrar yotra fichiar | معتندات<br>الکسیرتر<br>الکسیرتر                                                                                                    | ال<br>الم   |
| <u>dans un dossier délà créer au dans une</u>                                |                                                                                                    |             |
| disquette cliquez sur la zone modifiable                                     |                                                                                                    |             |
| (Enregistrer dans) et choisissez votre dossier,                              | مي شيخة معلم خوج Text Documents ["bit] (الماد لامن<br>الترميز: ANSI                                                                                                    | <b>م</b> و1 |
| ensuite cliquez sur le bouton Enregistrer                                    |                                                                                                    |             |
| Consigne: Atelier N                                                          | °2 de Windows                                                                                                    |             |

### 7. Ouvrir un fichier

Pour ouvrir un fichier il y a deux méthodes pour l'ouverture :

- Direct : Sélectionnez le dossier dans lequel se trouve le fichier en suite double clique sur l'icône de votre fichier.
- ◆ <u>A l'aide de logiciel</u> : Lancer l'application
  - Appuyez sur le bouton **Démarrer** ( ابدأ ), choisissiez **Programmes** ( البرامج ) puis cliquez sur la commande correspondante notre exemple Accessoires ( المفكرة ) **Bloc notes** ( المفكرة ).
  - Sélectionnez le menu <u>Fichier (ملف)</u> et choisissez la commande **Ouvrir** (فتح), d'après la boite de dialogue sélectionnez votre fichier enfin cliquez

sur le bouton **Ouvrir** 

<u>Ouvrir</u> کندی

لوحة التحكم

### 8. <u>Déplacer un fichier</u>

 $\rightarrow$  Sélectionnez le fichier à déplacer

 $\rightarrow$  Faire glissez le fichier à l'aide de la souris jusqu'à l'emplacement voulu (Couper le fichier)

### 9. <u>Copier/Coller un fichier dans un dossier</u>

Pour copier un fichier (ou dossier)

 $\rightarrow$  Accédez à l'explorateur Windows (ou poste de travail)

→ Sélectionnez l'un des fichiers (ou dossiers) déjà crée

→ Sélectionnez le menu Edition, Choisissez l'option Copier

→ Sélectionnez l'un des dossiers déjà crée dans lequel vous allez coller le fichier (Dossiers) déjà copier.

 $\rightarrow$  Sélectionnez de nouveau le menu Edition, choisissez l'option Coller (le fichier apparaître dans le dossier correspondant.

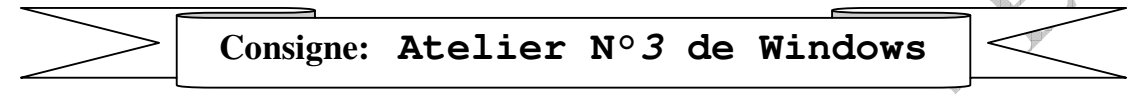

## VI. Manipuler le panneau de configuration

Le panneau de configuration est un dossier contenant de nombreux

utilitaires. Vous pouvez les lancer un par un pour ajouter les caractéristiques des éléments qu'ils gouvernent. Ils s'en trouve un

certain nombre par défaut, pais vous les complétez de multiples façons en ajoutons certains programmes ou périphériques.

Pour ouvrir le panneau de configuration en peux suivre l'une des deux méthodes suivantes :

Appuyez sur le bouton Démarrer\Paramètres\panneau de configuration

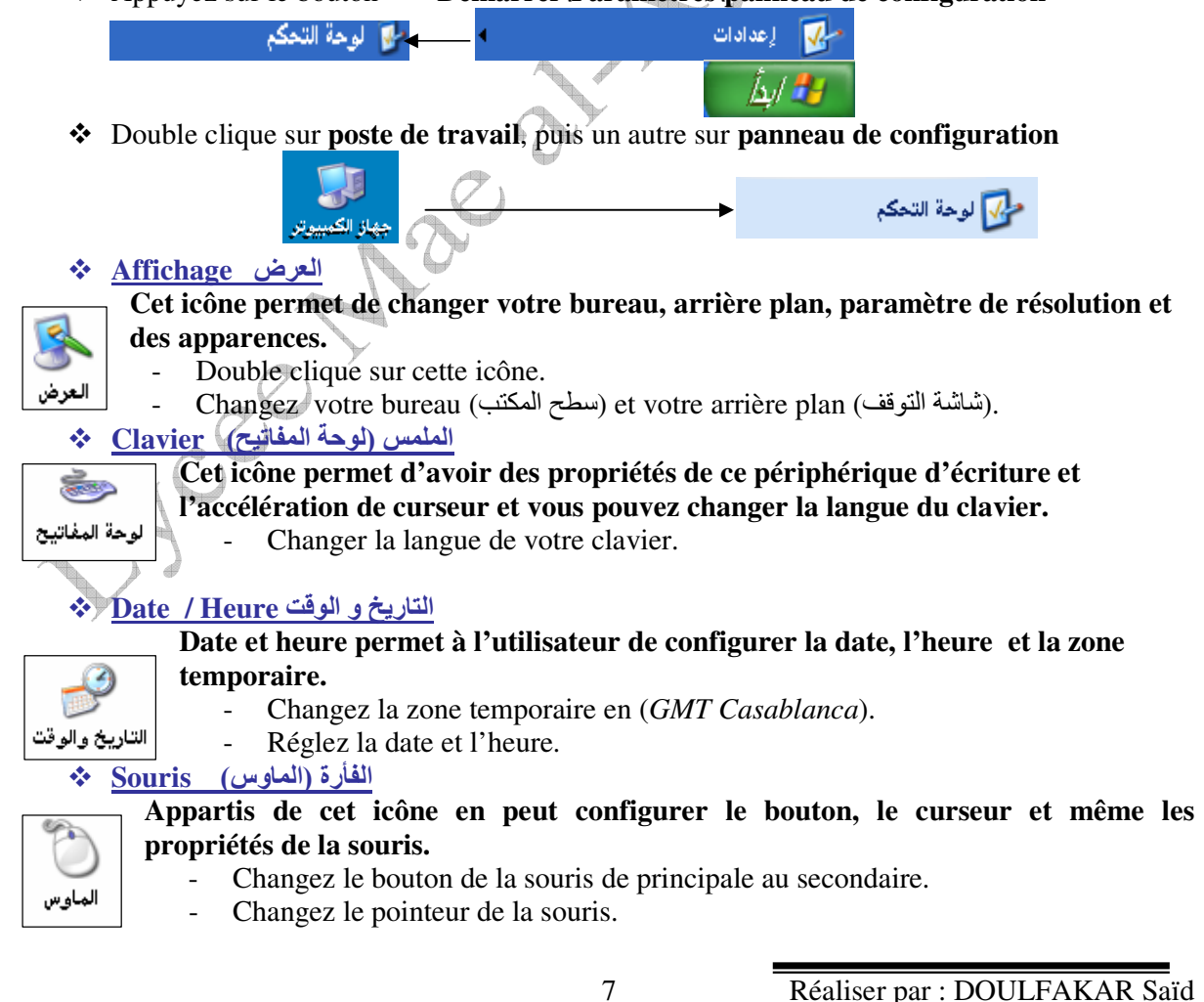